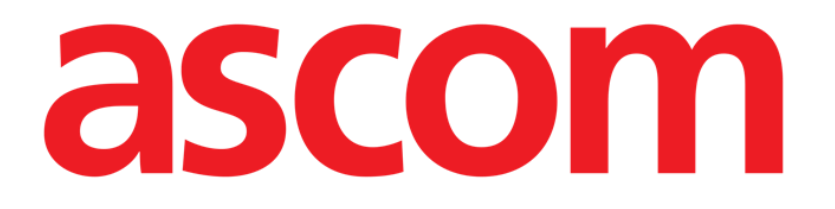

# Identity.net Manuale Utente

Versione 2.0

03/12/2020

Ascom UMS s.r.l. Unipersonale Via Amilcare Ponchielli 29, 50018, Scandicci (FI), Italy Tel. (+39) 055 0512161 – Fax (+39) 055 829030 www.ascom.com

# Sommario

| 1.1. Introduzione                                       | . 3 |
|---------------------------------------------------------|-----|
| 1.2. Selezione del Modulo                               | . 4 |
| 1.3. Procedura di associazione                          | . 5 |
| 1.4. Procedura di disassociazione                       | . 6 |
| 1.5. Appendice – Esempi di procedure                    | . 8 |
| 1.5.1. Selezione dell'applicazione                      | . 8 |
| 1.5.2. Procedura di associazione Paziente – Dispositivo | . 8 |
| 1.5.3. Procedura di disassociazione                     | . 8 |

# 1. Identity.Net

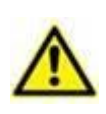

Per informazioni generali e dettagliate sull'ambiente del Prodotto e le istruzioni d'uso del software Control Bar, si veda la documentazione specifica del Prodotto. La conoscenza e comprensione di tale documentazione è necessaria per un uso corretto e sicuro del software Identity.net, descritto in questo documento.

## 1.1. Introduzione

Il modulo Identity.Net permette di associare/disassociare rapidamente i dispositivi medici ai pazienti.

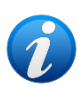

Solo una parte dei dispositivi configurati può essere associata/disassociata attraverso il modulo Identity. Net. In genere la procedura si applica a dispositivi wifi che sono spostati spesso da un paziente all'altro. In tutti casi, sono le caratteristiche del dispositivo, il modo in cui è usato e la sua configurazione che lo rendono utilizzabile o meno per la procedura descritta in questo manuale. Solo i dispositivi utilizzabili sono visualizzati sul modulo Identity.Net.

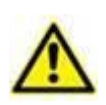

Se si stanno usando pompe di infusione wireless, queste sono disconnesse dal paziente automaticamente quando sono fuori dalla copertura Wi-Fi oppure rimangono spente per un tempo maggiore a quello specificato (in secondi) nell'opzione di configurazione "PatientDeviceAssocTimeout".

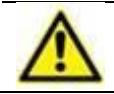

Se si stanno usando pompe di infusione wireless, è necessario associarle al paziente ogni volta che si fa partire una nuova infusione.

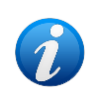

Se un paziente viene dimesso e successivamente riammesso, I dispositivi medici rimangono associati alla precedente ammissione del paziente. Si utilizzi il modulo Identity per associare i dispositivi medici all'ammissione più recente del paziente.

## 1.2. Selezione del Modulo

Per accedere al modulo Identity su postazioni desktop:

Cliccare l'icona villa barra laterale.

Si aprirà la seguente schermata (Fig 1).

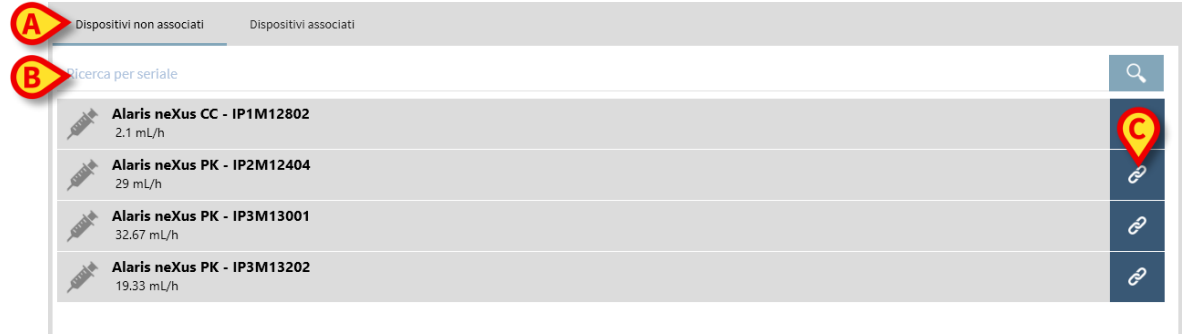

Fig 1

Due etichette, indicate in Fig 1 **A**, permettono di selezionare o la lista dei dispositivi associati, o la lista dei dispositivi non associati. Il default è "Non Associati".

### 1.3. Procedura di associazione

Per associare un dispositivo a un paziente,

> Cliccare il pulsante "Non associati" (se non è già selezionato).

Sarà così visualizzata la lista dei dispositivi non associati. Ogni riga corrisponde a un dispositivo.

> Trovare il dispositivo da associare.

È disponibile uno strumento di ricerca (Fig 1 **B**). Si può effettuare la ricerca per seriale del dispositivo. Si può effettuare la ricerca anche scansionando il codice del dispositivo. Sulla riga corrispondente al dispositivo desiderato,

Cliccare l'icona indicata in Fig 1 C.

Si aprirà la schermata seguente (Fig 2), che permette di selezionare il paziente a cui sarà associato il dispositivo.

|     | Assegna  |                                                                                       |           | $\Box \times$ |
|-----|----------|---------------------------------------------------------------------------------------|-----------|---------------|
| G   | Reparto: | ICU                                                                                   |           | ~             |
| e e | Letto:   | 4 - John JD Doe - Codice: 34526                                                       |           | $\sim$        |
|     |          | Confermi l'associazione del pazi                                                      | iente:    |               |
|     | •        | John, Doe JD 7<br>Codice: 34526 Data di nascita: 01/01/19<br>Ammesso in ICU - Letto 4 | 54        |               |
|     |          | Con dispositivo:                                                                      |           |               |
|     | Trutt    | <b>Alaris neXus PK - IP2M12404</b><br>29 mL/h                                         |           |               |
|     |          | Assegna                                                                               | X Annulla |               |
|     |          | Fig 2                                                                                 |           |               |

> Si usino i menu a tendina indicati in Fig 2 A per selezionare il paziente.

I dati del paziente e del dispositivo selezionati sono presenti sulla schermata (Fig 2 B).

Se i dati sono corretti

cliccare il pulsante indicato in Fig 2 C.

L'associazione fra paziente e dispositivo è così completata.

### 1.4. Procedura di disassociazione

Per disassociare un paziente e un dispositivo.

- Accedere al modulo "Identity".
- > Selezionare l'etichetta Dispositivi Associati (Fig 3 A).

Sarà visualizzata la schermata seguente.

|   |        |                        | (A)                                                              |     |     |
|---|--------|------------------------|------------------------------------------------------------------|-----|-----|
|   | Dispo  | ositivi no             | associati Dispositivassociati                                    | D   |     |
|   | Ricero | a per se               | riale dispositivo, nome o codice pazio                           | nte | Q.  |
| A | •      | <b>John,</b><br>Codice | <b>Doe JD</b> $\vec{O}^1$<br>: 34526 Data di nascita: 01/01/1954 |     |     |
| C |        |                        | <b>Alaris neXus PK - IP1M12401</b><br>0.92 mL/h                  |     | \$  |
|   | >      |                        | Alaris neXus CC - IP2M12701<br>22 mL/h                           |     | (E) |
|   |        |                        | Alaris neXus PK - IP2M12402<br>8.67 mL/h                         |     | S.  |
| A | •      | <b>John,</b><br>Codice | Smith JS 👌<br>: 45367 Data di nascita: 01/01/1952                |     |     |
| ( |        | -Curlet                | Alaris neXus PK - IP2M13303<br>46 mL/h                           |     | 2   |
|   |        | , Curlet               | <b>Alaris neXus PK - IP2M12605</b><br>0.72 mL/h                  |     | .%  |
|   |        |                        |                                                                  |     |     |

Fig 3

Le righe di colore grigio scuro sono riferite a pazienti (Fig 3 B).

Le righe di colore grigio chiaro sono riferite a dispositivi (Fig 3 C).

Tutti i dispositivi associati a un paziente sono elencati sotto al nome del paziente.

È disponibile uno strumento di ricerca (Fig 3 **D**), che permette di ricercare un dispositivo specifico. La ricerca può essere effettuata digitando il seriale del dispositivo / nome del paziente / codice paziente nel campo di ricerca.

- > Identificare la riga corrispondente al dispositivo da disassociare.
- Cliccare il pulsante (Fig 3 E).

Si aprirà la finestra seguente, che richiede conferma da parte dell'utente (Fig 4).

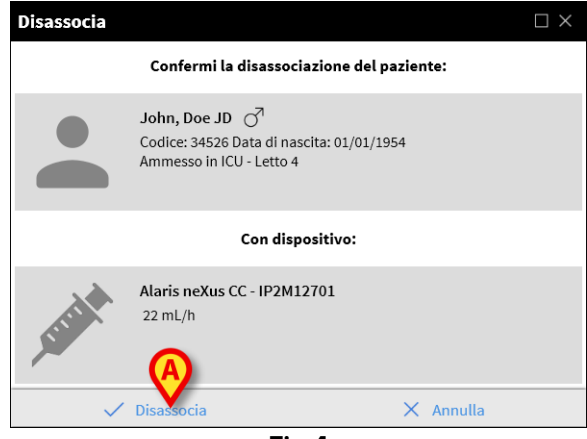

Fig 4

> Cliccare il pulsante indicato in Fig 4 A per completare la procedura di disassociazione.

## 1.5. Appendice – Esempi di procedure

#### 1.5.1. Selezione dell'applicazione

Per accedere al modulo Identity su postazioni di tipo "desktop":

1 Cliccare l'icona 🖄 sulla barra laterale.Si aprirà la schermata mostrata in Fig 1.

La schermata elenca i dispositivi non assegnati. Ogni riga corrisponde a un dispositivo (Fig 1 **A**).

#### 1.5.2. Procedura di associazione Paziente – Dispositivo

Per assegnare un dispositivo a un paziente,

2 Trovare il dispositivo che deve essere associato. È presente uno strumento di ricerca (Fig 1 **B**).

Sulla riga corrispondente al dispositivo desiderato,

3 Cliccare l'icona indicata in Fig 1 **C**.

Si aprirà la schermata mostrata in Fig 2, che richiede di selezionare il paziente al quale il dispositivo deve essere associato.

4 Usare i menù a tendina indicati in Fig 2 **D** per selezionare il paziente.

I dati del paziente e del dispositivo selezionati sono mostrati nella finestra indicata in Fig 2 **E**. 5 Cliccare il pulsante **Associa** indicato in Fig 2 **F**.

Ciò completa la procedura di associazione.

#### 1.5.3. Procedura di disassociazione

Per disassociare un dispositivo e un paziente.

1 Selezionare l'etichetta 'Dispositivi associati' (Fig 3 A).

Le righe di colore grigio scuro si riferiscono ai pazienti. Le righe di colore grigio chiaro si riferiscono ai dispositivi. Tutti i dispositivi assegnati al paziente sono elencati sotto al nome del paziente. È disponibile uno strumento di ricerca (Fig 3 **B**) che permette di ricercare il dispositivo specifico.

- 2 Trovare la riga corrispondente al dispositivo da disassociare.
- 3 Cliccare il pulsante 🖉 (Fig 3 **C**).

Si aprirà la figura successiva (Fig 4) che richiede conferma da parte dell'utente.

4 Cliccare su **Disassocia** (Fig 4 **D**) per completare la procedura di disassociazione.

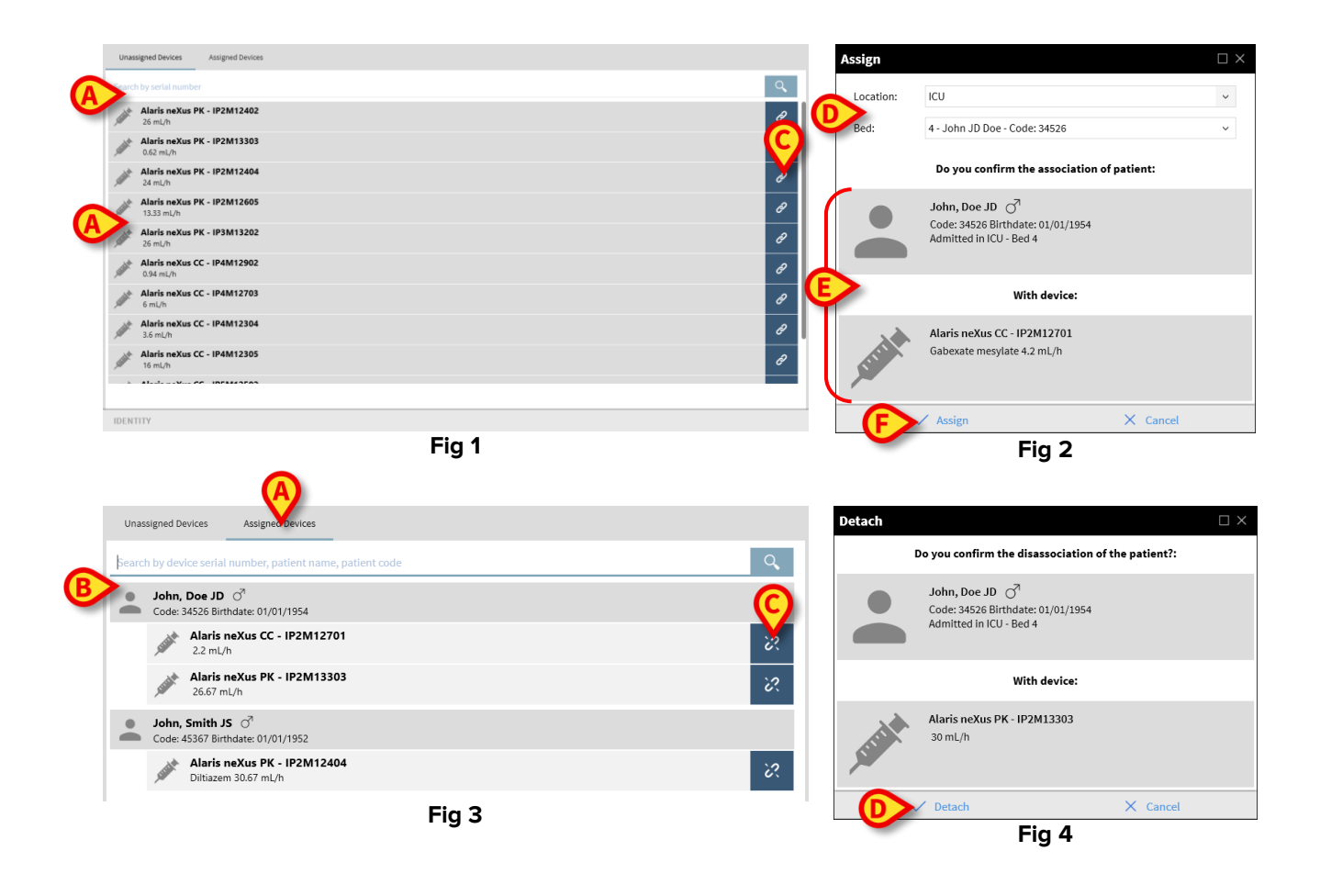